Небанковская кредитная организация

акционерное общество

«НАЦИОНАЛЬНЫЙ РАСЧЕТНЫЙ ДЕПОЗИТАРИЙ»

## Руководство пользователя НРДирект. Единый Администратор Участника (Централизованная система учета Инвестиционных Паев Паевых Инвестиционных Фондов)

Версия ПО 53.4

Москва, 2018

## Список изменений

| №<br>верси | Краткое описание | Дата<br>подготовки | Основание |
|------------|------------------|--------------------|-----------|
| И          |                  | версии             |           |
| 1          | Начальная версия | 06.11.2018         |           |

#### Аннотация

Настоящее Руководство пользователя WEB-кабинета (далее по тексту WEB-кабинет ЦСУ ИП ПИФ) описывает возможности клиентского рабочего места приложения WEB-кабинет ЦСУ ИП ПИФ для пользователя с ролью Администратор Участника.

Настоящее Руководство пользователя WEB-кабинета ЦСУ ИП ПИФ предназначено для Участников СЭД НРД, которые отправляют поручения депо и получают отчеты, уведомления и другие документы, сообщения, а также используют процедуры транзита электронных документов через СЭД НРД.

Участники СЭД НРД и Участники ЭДО НРД далее по тексту настоящего Руководства пользователя WEB-кабинета ЦСУ ИП ПИФ именуются «Участники», а в отдельности «Участник».

Транзит электронных документов позволяет обмениваться электронными документами с любым участником транзита СЭД НРД, в том числе обеспечивает электронный документооборот с Участниками-регистраторами и Участниками-депозитариями.

По вопросам установки, настройки и решения проблем в ходе эксплуатации приложения WEB-кабинет ЦСУ ИП ПИФ, таких как:

• сбои при обмене транзитными документами,

• проблемы в передаче, получении электронных документов по каналам СЭД НРД,

- выдача электронных документов из архива по запросам Участников,
- криптографическая обработка электронных документов,

следует обращаться в службу технической поддержки НРД по e-mail: soed@nsd.ru или по телефону: +7 (495) 956-09-34.

По остальным вопросам необходимо обращаться к Вашему персональному менеджеру по телефонам: +7 (495) 956-27-90, +7 (495) 956-27-91.

3

## ОГЛАВЛЕНИЕ

| 1   | введ   | ЕНИЕ                                                        | 5  |  |  |  |  |  |
|-----|--------|-------------------------------------------------------------|----|--|--|--|--|--|
| 1.1 | Назнач | ение и условия применения                                   | 5  |  |  |  |  |  |
| 1.2 | Терми  | ны и сокращения                                             | 5  |  |  |  |  |  |
| 2   | ОБЩІ   | ЕЕ ОПИСАНИЕ ПРОЦЕДУРЫ АДМИНИСТРИРОВАНИЯ                     |    |  |  |  |  |  |
|     | поль   | ЗОВАТЕЛЕЙ ПРИЛОЖЕНИЯ WEB-КАБИНЕТ ЦСУ ИП ПИФ                 | 6  |  |  |  |  |  |
| 2.1 | Назнач | ение приложения WEB-кабинет ЦСУ ИП ПИФ                      | 6  |  |  |  |  |  |
| 2.2 | Подкл  | Подключение к WEB-кабинету ЦСУ ИП ПИФ                       |    |  |  |  |  |  |
| 2.3 | Срок д | ействия пароля для учетной записи в WEB-кабинете ЦСУ ИП ПИФ | 7  |  |  |  |  |  |
| 3   | ОБЗО   | Р ОСНОВНЫХ ИНТЕРФЕЙСОВ ПРИЛОЖЕНИЯ                           | 8  |  |  |  |  |  |
| 3.1 | Автори | изация в системе                                            |    |  |  |  |  |  |
| 3.2 | Навига | ация по системе                                             |    |  |  |  |  |  |
| 3.3 | Раздел | «Документы»                                                 | 9  |  |  |  |  |  |
|     | 3.3.1  | Навигация по разделу                                        | 9  |  |  |  |  |  |
|     | 3.3.2  | Поиск документов                                            | 10 |  |  |  |  |  |
|     | 3.3.3  | Добавление нового документа                                 | 10 |  |  |  |  |  |
|     | 3.3.4  | Добавление нового пользователя к существующему документу    | 14 |  |  |  |  |  |
|     | 3.3.5  | Изменение пользователя в существующем документе             | 15 |  |  |  |  |  |
|     | 3.3.6  | Удаление пользователя в существующем документе              | 17 |  |  |  |  |  |
|     | 3.3.7  | Просмотр информации о существующем документе                | 18 |  |  |  |  |  |
| 3.4 | Раздел | «Пользователи»                                              | 19 |  |  |  |  |  |
|     | 3.4.1  | Навигация по разделу                                        | 19 |  |  |  |  |  |
|     | 3.4.2  | Просмотр списка пользователей                               | 19 |  |  |  |  |  |
|     | 3.4.3  | Поиск пользователя                                          | 19 |  |  |  |  |  |
|     | 3.4.4  | Блокировка пользователя                                     | 20 |  |  |  |  |  |
|     | 3.4.5  | Снятие блокировки пользователя                              | 21 |  |  |  |  |  |
| 3.5 | Раздел | «Аудит»                                                     |    |  |  |  |  |  |
| 4   | ABAP   | ИЙНЫЕ И НЕШТАТНЫЕ СИТУАЦИИ                                  |    |  |  |  |  |  |

## 1 ВВЕДЕНИЕ

## 1.1 Назначение и условия применения

Настоящее руководство описывает порядок действий пользователей в ЦСУ ИП ПИФ (далее – веб-кабинет) в роли Администратор Участника. Администратором Участника является пользователь, который осуществляет работу с учетными записями пользователей в рамках какой-либо из организаций-владельцев веб-кабинета. Администратор Участника – внешняя роль и может быть назначена только внешнему пользователю.

## 1.2 Термины и сокращения

|     |              | Таблица 1                                              |
|-----|--------------|--------------------------------------------------------|
|     | Наименование | Описание                                               |
| ПП  |              |                                                        |
| 1.  | XML          | (eXtensible Markup Language) расширяемый язык разметки |
| 2.  | APM          | Автоматизированное рабочее место                       |
| 3.  | ИП           | Инвестиционный пай                                     |
| 4.  | НРД          | Национальный расчетный депозитарий                     |
| 5.  | ПД           | Поручение депо                                         |
| 6.  | ПИФ          | Паевой инвестиционный фонд                             |
| 7.  | ППЗ          | Поручение на подачу заявки                             |
| 8.  | УК           | Управляющая компания                                   |
| 9.  | ЦБ           | Ценная бумага                                          |
| 10. | ЦСУ ИП ПИФ   | Централизованная система учета ИП ПИФ                  |

Остальные термины и определения должны пониматься в соответствии с Правилами ЭДО НРД и действующим законодательством РФ.

# **2** ОБЩЕЕ ОПИСАНИЕ ПРОЦЕДУРЫ АДМИНИСТРИРОВАНИЯ ПОЛЬЗОВАТЕЛЕЙ ПРИЛОЖЕНИЯ WEB-КАБИНЕТ ЦСУ ИП ПИФ

## 2.1 Назначение приложения WEB-кабинет ЦСУ ИП ПИФ

Все пользователи организации-владельца веб-кабинета ЦСУ ИП ПИФ для работы в веб-кабинете вне зависимости от роли должны использовать учетную запись passport.moex.com. Аутентификация таких пользователей осуществляется только после создания соответствующей учетной записи.

Учетные записи пользователей с ролью Администраторов Участника заводятся в приложении веб-кабинет ЦСУ ИП ПИФ администраторами НРД на основании Заявки на обеспечение ЭДО, в которой указываются депозитарный код организации, логин пользователя в passport.moex.com, номер мобильного телефона.

Пользователи организации-владельца веб-кабинета создаются Администратором Участника на основании документа, описывающего полномочия пользователя осуществлять определенные действия от имени данной организации. На основании полномочий, описанных в данном документе, Администратор Участника присваивает участнику определенную роль в рамках организации.

Для создания учетной записи нового пользователя Администратору участника необходимо произвести следующие операции в приложении веб-кабинет ЦСУ ИП ПИФ:

1) При необходимости завести учетную запись нового пользователя на сайте passport.moex.com либо получить от заводимого пользователя E-mail созданной учетной записи (в случае, если пользователь самостоятельно завел учетную запись на сайте passport.moex.com)

2) Добавить документ, описывающий полномочия (описание действий, необходимых для заведения данного документа описано в разделе 3.3.3)

3) Добавить к заведенному документу пользователя, используя E-mail учетной записи, созданной на сайте passport.moex.com

После выполнения данных действий пользователь сможет использовать учетную запись, созданную в приложении веб-кабинет.

Администратор участника также может выполнять в рамках организации-владельца веб-кабинета следующие задачи:

1) Изменять/удалять документы, регламентирующие полномочия пользователей;

2) Блокировать/разблокировать учетные записи пользователей в рамках организации-владельца веб-кабинета.

## 2.2 Подключение к WEB-кабинету ЦСУ ИП ПИФ

Подробно порядок действий пользователя при подключении к WEB-кабинету ЦСУ ИП ПИФ установлен в «Инструкции по подключению к WEB-кабинету КД», опубликованной на официальном сайте НКО АО НРД по адресу:

https://www.nsd.ru/ru/workflow/system/programs/#index.php?36=906

После выполнения процедуры подключения следует действовать в соответствии с настоящим Руководством.

## 2.3 Срок действия пароля для учетной записи в WEB-кабинете ЦСУ ИП ПИФ

В соответствии с внутренними Требованиями информационной безопасности группы компаний Московской Биржи срок действия пароля учетной записи, созданной пользователем в системе «Паспорт» на сайте ПАО «Московская Биржа» для входа в WEB-Кабинет ЦСУ ИП ПИФ, составляет 180 дней. Для смены пароля следует пройти по ссылке https://passport.moex.com/.

## 3 ОБЗОР ОСНОВНЫХ ИНТЕРФЕЙСОВ ПРИЛОЖЕНИЯ

### 3.1 Авторизация в системе

Для входа в систему на экранной форме авторизации необходимо ввести следующую информацию (Рисунок 1):

- -e-mail;
- пароль;
- проверочный код.

| национальный<br>расчетный<br>депозитарий<br>типи иссовозия виям<br>Доступ предоставляется после<br>осуществления регистрации                                                                                                    |                                                                                                    |
|----------------------------------------------------------------------------------------------------|----------------------------------------------------------------------------------------------------|
| Логин (адрес эл.почты)                                                                                                    |                                                                                                    |
| Забыли логин / пароль?<br>Вход                                                                                                    |                                                                                                    |
| Вни<br>С 01.10.2018 изменен порядок аутентификации<br>Web-Кабинет необходимо использовать в качес<br>при регистрации в системе «Паспорт» ПАО Мос<br>обращайтесь за консультацией в техническую о<br>либо к своему менеджеру (+7 495 956-27-90, + | мание<br>пользователей в системах НРДирект. При входе в<br>тве логина адрес электронной почты, указанный<br>ковская биржа! При возникновении вопросов<br>одадержку НРД (soed@nsd.ru, +7 495 956-09-34)<br>7 495 956-27-91). |

Рисунок 1. Вход в Web-кабинет

По окончанию ввода необходимо нажать на кнопку «Вход».

В случае неверного указания данных для авторизации система выдаст ошибку (Рисунок 2).

| Ошибка                                    | ×   |
|-------------------------------------------|-----|
| <b>А</b> вы неправильно ввели проверочный | код |
| ok                                        |     |

Рисунок 2. Ошибка ввода проверочного кода

## 3.2 Навигация по системе

В системе предусмотрены следующие разделы для навигации (Рисунок 3):

- Документы (предназначен для работы с документами, определяющими полномочия пользователей в рамках приложения веб-кабинет ЦСУ ИП ПИФ);
- Пользователи (предназначен для просмотра списка пользователей, блокировки/разблокировки учетных записей пользователей);
- аудит (предназначен для просмотра системных событий по каждому из пользователей текущей организации).

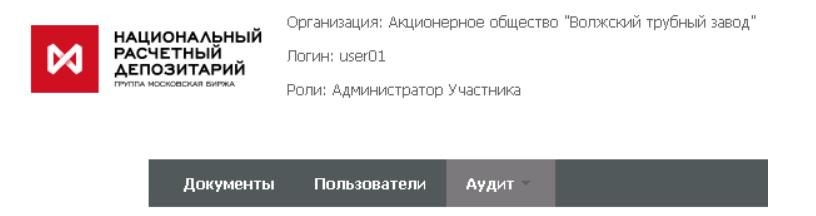

Рисунок 3. Доступные вкладки для пользователя с ролью Администратор участника

В правом верхнем углу предусмотрена гиперссылка «Выход» для завершения работы с системой (Рисунок 37).

## 3.3 Раздел «Документы»

## 3.3.1 Навигация по разделу

В разделе «Документы» пользователю с ролью Администратор участника доступны следующие возможности (Рисунок 4):

- поиск по созданным документам (блок «Поиск»);
- просмотр сведения о документах, определяющих полномочия пользователей (блок «Список документов»);
- просмотр информации по пользователям, связанных с выбранным документом (блок «Пользователи»);
- просмотр информации по ролям пользователей (блок «Роли пользователей»);
- выполнение действий по выбранному документу (блок «Действия»):
  - «Просмотр» просмотр детальной информации по выбранному документу;
  - «Добавить» добавление нового документа;
  - «Изменить» изменение существующего документа;
  - «Удалить» удаление существующего документа.

| ументы Пользователи Аудит |                              |                     |                                |                   |            |            |                      |         |                   |                             |             |
|---------------------------|------------------------------|---------------------|--------------------------------|-------------------|------------|------------|----------------------|---------|-------------------|-----------------------------|-------------|
| эb-кабинет > Документы    |                              |                     |                                |                   |            |            |                      |         |                   |                             |             |
| Информация                | Документы                    |                     |                                |                   |            |            |                      |         |                   |                             |             |
| Действия                  | Поиск                        |                     |                                |                   |            |            |                      |         |                   |                             |             |
| Просмотр                  | Владел                       | ец веб-             |                                |                   |            | P          | егистрацион          | ный     |                   |                             |             |
| Дооавить<br>Изменить      | Типлоку                      | мента:              |                                |                   | -          |            | Олганиза             | ия:     |                   |                             |             |
| Улалить                   | , Aon                        |                     |                                |                   |            |            | oproninger           |         |                   |                             |             |
|                           | Дата                         | ввода:              | ۵                              |                   |            |            | Дата отзь            | ва:     |                   |                             |             |
| Сообщения                 | Вступает в                   | силу с:             | ۵                              |                   |            |            | Действует            | по:     |                   | ۵                           |             |
|                           |                              | Статус: Действу     | кощий 🔻                        |                   |            |            |                      |         |                   |                             |             |
|                           |                              |                     |                                |                   |            |            |                      |         |                   | Применить                   | Сбросить    |
|                           | Список докум                 | ентов               |                                |                   |            |            |                      |         |                   |                             |             |
|                           | Владелец веб-<br>кабинета \$ | Гип документа<br>\$ | Регистрацион<br>ный номер ≎    | Организация<br>\$ | Дата вв    | ода 🗘      | Вступает<br>силу с ≎ | в       | Цействует по<br>≎ | Дата отзыва ≎               | Статус \$   |
|                           | MS0189700                    | Документ н          |                                | MS0189700         | 09.11.2    | 018        |                      |         |                   |                             | Действующий |
|                           | NDC000000                    | Заявка на           |                                | MS0189700         | 07.11.2    | D18        |                      |         |                   |                             | Действующий |
|                           |                              | Ст                  | раница 1 из 1 (С               | троки с 1 по 2. E | Всего стро | DK: 2)     | i4 <4                | 1       | ▶> ▶1             | 10 🔻                        |             |
|                           | Пользователи                 | I                   |                                |                   |            |            |                      |         |                   |                             |             |
|                           | Пользователь<br>(Email)      | Web-кабин           | ФИО (и<br>наименов<br>сертифик | ания СНИ<br>ата)  | лс         | Моби<br>но | ильный<br>эмер       | e       | mail v            | Аспользовать<br>ертификат ≎ | Статус      |
|                           | grineva@nsd.ru               | ПИФ                 |                                |                   |            | +7-916     | 5-***-*              | grineva | a@nsd.ru /        | la                          | Активный    |
|                           |                              | Стр                 | аница 1 из 1 (Ст               | роки с 1 по 1. Е  | Всего стро | ок: 1)     | 14                   | 1       | •> ••             | 10 🔻                        |             |
|                           | Роли пользов                 | ателей              |                                |                   |            |            |                      |         |                   |                             |             |
|                           | С                            | писок ролей 🗘       |                                | Тип вн            | ешнего п   | ользов     | ателя ≎              |         |                   | Web-кабинет 🗧               | >           |
|                           | Нет данных для               | отображения         |                                |                   |            |            |                      |         |                   |                             |             |

Рисунок 4. Вкладка «Документы»

## 3.3.2 Поиск документов

В блоке «Поиск» доступны следующие параметры поиска:

- Владелец веб-кабинета мнемо-код организации, администратором которой был создан документ;
- Тип документа выпадающий список значений возможных документов;
- Дата ввода дата ввода документов;
- Вступает в силу с дата вступления в силу документов;
- Статус документа по умолчанию значение параметра выставлено в «Действующий», при необходимости есть возможность изменить значение на «Недействующий»;
- Регистрационный номер номер документа;
- Организация мнемо-код организации, для которой создан документ (код организации, полномочия которой определяет документ);
- Дата отзыва дата, когда документ был отозван;
- Действует по дата окончания действия документа.

Для поиска документов необходимо ввести критерии поиска и нажать кнопку «Применить». В результате, в блоке «Список документов» будут отфильтрованы документы, удовлетворяющие выбранным критериям.

При нажатии кнопки «Сбросить» выбранные значения фильтра будут удалены.

## 3.3.3 Добавление нового документа

#### 3.3.3.1 Добавление информации о документе

При подключении нового пользователя для добавления нового документа Администратору участника необходимо выбрать действие «Добавить» на боковой панели «Действия» (Рисунок 5).

| <u>Действия</u> | - |
|-----------------|---|
| Просмотр        |   |
| Добавить        |   |
| Изменить        |   |
| Удалить         |   |

Рисунок 5. Вкладка «Документы», боковое меню «Действия»

На экране отобразится форма «Добавление нового документа» с блоками «Документ», «Пользователи» и «Роли пользователей» (Рисунок 6).

#### Документ

| Регистрацион<br>но         | нный<br>омер |            |         |                                           |                      |          |                 |                     |            |
|----------------------------|--------------|------------|---------|-------------------------------------------|----------------------|----------|-----------------|---------------------|------------|
| Организац                  | ция *        |            |         | Q                                         |                      |          |                 |                     |            |
| Код НРД организ            | ации         |            |         |                                           |                      |          |                 |                     |            |
| Дата в                     | вода         | 09-11-2018 |         |                                           |                      |          |                 |                     |            |
| Вступает в си              | илу с        |            |         |                                           |                      |          |                 |                     |            |
| Действуе                   | ет по        |            |         |                                           |                      |          |                 |                     |            |
| Дата от:                   | зыва         |            |         |                                           |                      |          |                 |                     |            |
| Ст                         | атус         | Действующи | й       |                                           |                      |          |                 |                     |            |
| Пользователи               |              |            |         |                                           |                      |          | Добавить        | Измени              | ть Удалить |
| Пользователь<br>(Email) \$ | Web          | -кабинет ≎ | снилс ≎ | ФИО (из<br>наименования<br>сертификата) ≎ | Мобильный<br>номер ≎ | email \$ | Испол<br>сертиф | ьзовать<br>рикат \$ | Статус \$  |
| Нет данных для             | отобра       | вжения     |         |                                           |                      |          |                 |                     |            |
|                            |              |            |         | 14 <4                                     | ►> ►1 10 T           | 7        |                 |                     |            |
| Роли пользова              | ателе        | ей         |         |                                           |                      |          |                 |                     |            |
| Сг                         | исок         | ролей 🗘    |         | Тип внешнего г                            | юльзователя ≎        |          | Web             | -кабинет            | \$         |
|                            | отобр        | WOUND WO   |         |                                           |                      |          |                 |                     |            |

Рисунок 6. Вкладка «Документы», экранная форма добавления нового документа

В блоке «Документ» необходимо заполнить реквизиты добавляемого документа:

- Регистрационный номер документа;
- Организацию, для которой добавляется документ (текущая организация), поле «Код НРД организации» заполняется автоматически;
- Дата ввода заполняется автоматически датой создания документа;
- Вступает в силу с выбрать дату вступления в силу документа в календаре;
- Действует по при необходимости заполнить дату окончания действия добавляемого документа в календаре;
- Дата отзыва при необходимости заполнить дату отзыва документа;
- Статус при добавлении нового документа по умолчанию задается значение «Действующий».
- 3.3.3.2 Добавление пользователя к новому документу

После ввода реквизитов документа необходимо выполнить действия по добавлению пользователя к документу (к каждому документу должен быть привязан хотя бы один пользователь)— для этого нажать на кнопку «Добавить» в блоке «Пользователи» (Рисунок 7).

| Пользователи               |                |          |                                           |                      | Д              | обавить | Изменить          | ь Удалить |  |
|----------------------------|----------------|----------|-------------------------------------------|----------------------|----------------|---------|-------------------|-----------|--|
| Пользователь<br>(Email) \$ | Web-кабинет \$ | снилс \$ | ФИО (из<br>наименования<br>сертификата) ≎ | Мобильный<br>номер ≎ | email \$ Испол |         | озовать<br>икат ≎ | Статус \$ |  |
| Нет данных для отображения |                |          |                                           |                      |                |         |                   |           |  |
|                            |                |          | 14 <4                                     | ►> ►1 10 T           | r              |         |                   |           |  |

Рисунок 7. Вкладка «Документы», экранная форма добавления нового документа, блок «Пользователи»

На экране отобразится окно для ввода адреса электронной почты (E-mail) добавляемого пользователя (Рисунок 8).

|                      | Ť., |    |          | × |
|----------------------|-----|----|----------|---|
| Пользователь (Email) |     |    |          | ) |
|                      |     | Ок | Отменить |   |

Рисунок 8. Окно ввода адреса электронной почты

Если отобразилось модальное окно с предупреждением, что пользователь отсутствует в passport.moex.com, следует пройти на сайт Московской биржи и зарегистрировать пользователя с нужным E-mail (Рисунок 9).

|                        |                                                                            | ×                |
|------------------------|----------------------------------------------------------------------------|------------------|
| Пользователь (Email)   | grgjdkjg@mail.ru                                                           |                  |
| 😰 Пользователь grgjdkj | @mail.ru отсутствует в passport.moex.com. Заведение пользователя в WEB-каб | инете невозможно |
|                        | OF                                                                         | Отменить         |

Рисунок 9. Окно ввода адреса электронной почты, отсутствующий адрес

После ввода адреса электронной почты (E-mail) в блоке «Пользователи» отобразятся поля для ввода дополнительной информации о пользователе, а в блоке «Настройка ролей пользователя в разрезе Web-кабинетов» - роли, доступные для назначения пользователю (Рисунок 10).

| Документ                           |                                                      |                |                  |                   |
|------------------------------------|------------------------------------------------------|----------------|------------------|-------------------|
| Регистрационный номер              |                                                      |                |                  |                   |
| Организация *                      | MS0189700000, Публичное Акционерное общество Нефтега | Q              |                  |                   |
| Код НРД организации                | MS0189700000                                         |                |                  |                   |
| Дата ввода                         | 09-11-2018                                           |                |                  |                   |
| Вступает в силу с                  |                                                      | m              |                  |                   |
| Действует по                       |                                                      |                |                  |                   |
| Дата отзыва                        |                                                      |                |                  |                   |
| Статус                             | Действующий 👻                                        |                |                  |                   |
|                                    |                                                      |                |                  |                   |
| Пользователи                       |                                                      |                |                  | Добавить Отменить |
| Пользователь (Email)               | grineva@nsd.ru                                       |                |                  |                   |
| ФИО (из наименования сертификата)  |                                                      |                |                  |                   |
| снилс                              |                                                      |                |                  |                   |
| Chible                             |                                                      |                |                  |                   |
| Мобильный номер                    | +7 (916) 113-08-45                                   |                |                  |                   |
| email                              | grineva@nsd.ru                                       |                |                  |                   |
| Использовать сертификат            | Да 🔻                                                 |                |                  |                   |
| Настройка ролей пользователя в     | разрезе Web-кабинетов                                |                |                  |                   |
| КД ДКУ СУО ПИФ                     |                                                      |                |                  |                   |
|                                    |                                                      |                |                  |                   |
| Тип внешнего пользователя          |                                                      | -              |                  |                   |
|                                    | م                                                    |                | م                |                   |
| Список д                           | оступных ролей                                       |                | Назначенные роли |                   |
| Выберите тип внешнего пользователя |                                                      |                |                  |                   |
|                                    |                                                      | •              |                  |                   |
|                                    |                                                      | ⇒I             |                  |                   |
|                                    |                                                      | <del>«</del>   |                  |                   |
|                                    |                                                      | i <del>c</del> |                  |                   |
|                                    |                                                      |                |                  |                   |
|                                    |                                                      |                |                  |                   |
|                                    |                                                      |                |                  |                   |

Рисунок 10. Окно ввода дополнительной информации о пользователе

В информации о пользователе необходимо задать параметры:

- ФИО (из наименования сертификата);
- СНИЛС;
- Мобильный номер;
- E-mail значение заполняется автоматически из паспорта moex;
- Использовать сертификат заполняется значением по умолчанию «Да».

В блоке по настройке ролей необходимо выбрать из выпадающего списка тип внешнего пользователя, который определяет перечень ролей пользователя. После выбора одного из типов внешних пользователей отобразится перечень ролей, доступных для выбранного типа пользователя.

Далее необходимо назначить пользователю роли - в таблице «Список доступных ролей» отметить курсором нужные роли и переместить их в таблицу назначенных ролей, используя кнопки навигации (Рисунок 11).

| Настройка ролей пользователя в разрез<br>КД ДКУ СУО ПИФ                                   | е Web-каби   | нетов            |  |
|-------------------------------------------------------------------------------------------|--------------|------------------|--|
| Тип внешнего<br>пользователя Брокер + НД                                                  | •            | Назиаченные ропи |  |
| Брокер + НД (просмотр)<br>Брокер + НД (оператор ввода)<br>Брокер + НД (оператор отправки) | →<br>→!<br>← | пазначенные роли |  |

Рисунок 11. Блок «Настройка ролей пользователя в разрезе Web-кабинетов»

Для того, чтобы сохранить пользователя и введенные параметры по нему, необходимо нажать на кнопку «Добавить» блока «Пользователи», а затем выбрать действие «Применить» на боковой панели «Действия» (Рисунок 12).

| <u>Действия</u> | - |
|-----------------|---|
| Применить       |   |
| Отмена          |   |

Рисунок 12. Боковая панель «Действия», операция «Применить»

После этого созданный документ появится в блоке «Список документов».

#### 3.3.4 Добавление нового пользователя к существующему документу

Для добавления пользователя к уже существующему документу, необходимо выполнить редактирование соответствующего документа. Для этого:

- выделить документ в блоке «Список документов»;
- на боковой панели выбрать действие «Изменить» (Рисунок 13);

| Действия | - |
|----------|---|
| Просмотр |   |
| Добавить |   |
| Изменить |   |
| Удалить  |   |

Рисунок 13. Боковая панель «Действия», операция «Изменить»

После этого выбранный документ откроется в режиме редактирования (Рисунок 14).

| Документ                   |          |             |               |        |                                           |                      |       |           |                 |                   |          |     |
|----------------------------|----------|-------------|---------------|--------|-------------------------------------------|----------------------|-------|-----------|-----------------|-------------------|----------|-----|
| Регистрацион<br>но         | ный      |             |               |        |                                           |                      |       |           |                 |                   |          |     |
| Организац                  | ия * 🚺   | /IS01897000 | 00, Публичн   | ре Акц | A N                                       |                      |       |           |                 |                   |          |     |
| Код НРД организа           | ации М   | S018970000  | 00            |        |                                           |                      |       |           |                 |                   |          |     |
| Дата в                     | вода 🛛 🛛 | 9-11-2018   |               |        |                                           |                      |       |           |                 |                   |          |     |
| Вступает в си              | илу с    |             |               |        |                                           |                      |       |           |                 |                   |          |     |
| Действуе                   | ет по    |             |               |        | Ö                                         |                      |       |           |                 |                   |          |     |
| Дата ота                   | зыва     |             |               |        | •                                         |                      |       |           |                 |                   |          |     |
| Ст                         | атус Д   | lействующи  | й 🔻           |        |                                           |                      |       |           |                 |                   |          |     |
| Пользователи               |          |             |               |        |                                           |                      |       | До        | бавить          | Измени            | іть Удал | ить |
| Пользователь<br>(Email) \$ | Web-ка   | абинет 🗘    | снилс         | \$     | ФИО (из<br>наименования<br>сертификата) ≎ | Мобильный<br>номер ≎ | er    | mail \$   | Испол<br>сертиф | ызовать<br>Эйкат≎ | Статус   | \$  |
| grineva@nsd.ru             | ПИФ      |             |               |        |                                           | +7-916-***-*         | grine | va@nsd.ru | Да              |                   | Удален   |     |
|                            |          | Страни      | ца 1 из 1 (Cт | роки с | 1 по 1. Всего стр                         | ок: 1) 🛛 14 🖂        | 1     | ►> ►1     | 10 •            |                   |          |     |
| Роли пользова              | телей    |             |               |        |                                           |                      |       |           |                 |                   |          |     |
| Cn                         | исок ро  | олей 🗘      |               |        | Тип внешнего г                            | юльзователя 🗘        |       |           | Web             | -кабинет          | \$       |     |
| Брокер + НД (пр            | осмотр)  |             |               | Брок   | ер + НД                                   |                      |       | ПИФ       |                 |                   |          |     |

Рисунок 14. Окно редактирования существующего документа

- в блоке «Пользователи» нажать кнопку «Добавить». Откроется окно для ввода адреса электронной почты (E-mail);
- дальнейшие действия по заполнению и сохранению параметров пользователя сделать по аналогии с добавлением пользователя к новому документу (см. п.3.3.3).

## 3.3.5 Изменение пользователя в существующем документе

Для изменения параметров пользователя в уже существующем документе, необходимо выполнить редактирование соответствующего документа. Для этого:

- выделить документ в блоке «Список документов»;
- на боковой панели выбрать действие «Изменить» (Рисунок 15).

| Действия | - |
|----------|---|
| Просмотр |   |
| Добавить |   |
| Изменить |   |
| Удалить  |   |

Рисунок 15. Боковая панель «Действия», операция «Изменить»

После этого выбранный документ откроется в режиме редактирования (Рисунок 16).

| Документ                   |                 |                   |                                           |                      |             |     |                  |                   |            |
|----------------------------|-----------------|-------------------|-------------------------------------------|----------------------|-------------|-----|------------------|-------------------|------------|
| Регистрацио<br>н           | ный             |                   |                                           |                      |             |     |                  |                   |            |
| Организа                   | ия * MS01897000 | 000, Публичное Ак | ци 🔎                                      |                      |             |     |                  |                   |            |
| Код НРД организ            | ации MS01897000 | 00                |                                           |                      |             |     |                  |                   |            |
| Дата в                     | вода 09-11-2018 |                   |                                           |                      |             |     |                  |                   |            |
| Вступает в си              | илу с           |                   | 0                                         |                      |             |     |                  |                   |            |
| Действу                    | оп те           |                   |                                           |                      |             |     |                  |                   |            |
| Дата от                    | зыва            |                   | 1                                         |                      |             |     |                  |                   |            |
| C                          | атус Действующи | ій 🔻              |                                           |                      |             |     |                  |                   |            |
| Пользователи               |                 |                   |                                           |                      | ſ           | _   |                  |                   |            |
| пользователи               |                 |                   |                                           |                      |             | Доб | бавить           | Измени            | ть Удалить |
| Пользователь<br>(Email) \$ | Web-кабинет 🗘   | снилс ≎           | ФИО (из<br>наименования<br>сертификата) ≎ | Мобильный<br>номер ≎ | email 🗘     |     | Исполь<br>сертиф | озовать<br>икат ≎ | Статус 🗘   |
| grineva@nsd.ru             | ПИФ             |                   |                                           | +7-916-***-*         | grineva@nsd | .ru | Да               |                   | Удален     |
|                            | Страни          | ца 1 из 1 (Строки | с 1 по 1. Всего стр                       | ок: 1) 🛛 🛤 🤜         | 1 🕨         | ▶1  | 10 🔻             | ]                 |            |
| Роли пользова              | телей           |                   |                                           |                      |             |     |                  |                   |            |
| Cr                         | исок ролей 🗘    |                   | Тип внешнего г                            | юльзователя 🗘        |             |     | Web              | кабинет           | \$         |
| Брокер + НД (пр            | осмотр)         | Бро               | жер + НД                                  |                      | ПИФ         |     |                  |                   |            |

Рисунок 16. Окно редактирования документа

На форме редактирования необходимо в блоке «Пользователи» нажать кнопку «Изменить». Откроется окно для редактирования параметров и/или ролей пользователя (Рисунок 17).

| Документ                  |                     |                    |                        |                    |
|---------------------------|---------------------|--------------------|------------------------|--------------------|
| Регистрационный           |                     |                    |                        |                    |
| Организация *             | MS0189700000, Пуб   | личное Акц 🔎       |                        |                    |
| Код НРД организации       | MS0189700000        |                    |                        |                    |
| Дата ввода                | 09-11-2018          |                    |                        |                    |
| Вступает в силу с         |                     | 1                  |                        |                    |
| Действует по              |                     | 8                  |                        |                    |
| Дата отзыва               |                     | 1                  |                        |                    |
| Статус                    | Действующий 💌       |                    |                        |                    |
| Пользователи              |                     |                    |                        | Сохранить Отменить |
| п                         | ользователь (Email) | grineva@nsd.ru     |                        |                    |
| ФИО (из наименов          | вания сертификата)  |                    |                        |                    |
|                           | СНИЛС               |                    |                        |                    |
|                           | Мобильный номер     | +7 (916) 000-00-00 |                        |                    |
|                           | email               | grineva@nsd.ru     |                        |                    |
| Испол                     | ьзовать сертификат  | Да 💌               |                        |                    |
| Настройка ролей           | пользователя в р    | азрезе Web-каб     | инетов                 |                    |
| КД ДКУ СУ                 | о пиф               |                    |                        |                    |
| Тип внешнего пользователя | Брокер + НД         | •                  |                        |                    |
|                           |                     | ٩                  |                        | Q                  |
| Список д                  | оступных ролеи      |                    | Назначенные роли       |                    |
| Брокер + НД (операт       | ор ввода)           | →                  | Брокер + НД (просмотр) |                    |
| Брокер + НД (операт       | ор отправки)        | ->I                |                        |                    |
|                           |                     | ÷                  |                        |                    |
|                           |                     | Ite                |                        |                    |
|                           |                     |                    |                        |                    |

Рисунок 17. Окно редактирования параметров и/или ролей пользователя

Для сохранения внесенных данных необходимо выбрать операцию «Применить» на боковой панели «Действия» (Рисунок 18).

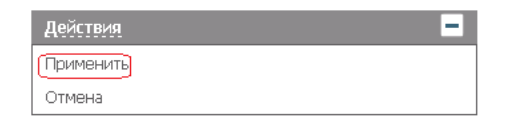

Рисунок 18. Боковая панель «Действия», операция «Применить»

### 3.3.6 Удаление пользователя в существующем документе

Для удаления пользователя в уже существующем документе, необходимо выполнить редактирование соответствующего документа. Для этого:

- выделить документ в блоке «Список документов»;

Понамонт

– на боковой панели выбрать действие «Изменить» (Рисунок 19).

| Действия                        | - |
|---------------------------------|---|
| Просмотр                        |   |
| Добавить<br>Изменить<br>Удалить |   |

Рисунок 19. Боковая панель «Действия», операция «Изменить»

После этого выбранный документ откроется в режиме редактирования (Рисунок 20).

| докунст                    |                 |                  |                                              |                                  |                |                  |                    |            |
|----------------------------|-----------------|------------------|----------------------------------------------|----------------------------------|----------------|------------------|--------------------|------------|
| Регистрацион<br>но         | ный             |                  |                                              |                                  |                |                  |                    |            |
| Организац                  | ия * МS0189700  | 000, Публичное   | Акци Р                                       |                                  |                |                  |                    |            |
| Код НРД организа           | ции MS01897000  | 00               |                                              |                                  |                |                  |                    |            |
| Дата ве                    | ода 09-11-2018  |                  |                                              |                                  |                |                  |                    |            |
| Вступает в си              | лу с            |                  |                                              |                                  |                |                  |                    |            |
| Действуе                   | тпо             |                  | 1                                            |                                  |                |                  |                    |            |
| Дата отз                   | ыва             |                  | 1                                            |                                  |                |                  |                    |            |
| Ст                         | атус Действующи | ий 🔻             |                                              |                                  |                |                  |                    |            |
| Пользователи               |                 |                  |                                              |                                  | До             | бавить           | Измени             | ть Удалить |
| Пользователь<br>(Email) \$ | Web-кабинет ≎   | снилс \$         | ФИО (из<br>наименования<br>сертификата)<br>≎ | Мобильный<br>номер≎              | email \$       | Исполь<br>сертиф | озовать<br>икат \$ | Статус \$  |
| grineva@nsd.ru             | ПИФ             |                  |                                              | +7-916-***                       | grineva@nsd.ru | Да               |                    | Удален     |
|                            | Страни          | ца 1 из 1 (Строк | и с 1 по 1. Всего стр                        | ок: 1) 🛛 та 🖂                    | 1 🕨 🕨          | 10 🔻             |                    |            |
| Роли пользова              | телей           |                  |                                              |                                  |                |                  |                    |            |
| Сп                         | исок ролей 💲    |                  | Тип внешнего г                               | о пользователя \$ Web-кабинет \$ |                |                  | \$                 |            |
| Брокер + НД (пр            | осмотр)         | Б                | рокер + НД                                   |                                  | ПИФ            |                  |                    |            |

Рисунок 20. Окно редактирования документа

Далее необходимо в блоке «Пользователи» выбрать пользователя и нажать кнопку «Удалить». Удаление пользователя возможно, если для выбранного документа создано более одного пользователя. Если с документом связан только один пользователь, то возникнет ошибка (Рисунок 21).

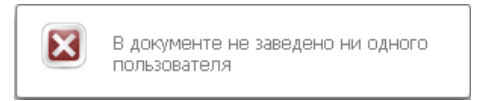

## Рисунок 21. Ошибка при удалении пользователя

Для сохранения данных выберите операцию «Применить» на боковой панели «Действия» (Рисунок 22).

| Действия  | - |
|-----------|---|
| Применить |   |
| Отмена    |   |

Рисунок 22. Боковая панель «Действия», операция «Применить»

## 3.3.7 Просмотр информации о существующем документе

Для просмотра информации о существующем документе, необходимо выполнить редактирование соответствующего документа. Для этого:

- выделить документ в блоке «Список документов»;
- на боковой панели выбрать действие «Просмотр» (Рисунок 23).

| Действия   | - |
|------------|---|
| (Просмотр) |   |
| Добавить   |   |
| Изменить   |   |
| Удалить    |   |

Рисунок 23. Боковая панель «Действия», операция «Просмотр»

Откроется карточка для просмотра детальной информации о выбранном документе (Рисунок 24).

| окумент                                            |                                         |                   |                                           |                                                 |                |                               |             |
|----------------------------------------------------|-----------------------------------------|-------------------|-------------------------------------------|-------------------------------------------------|----------------|-------------------------------|-------------|
| Регистрацион<br>но                                 | ный                                     |                   |                                           |                                                 |                |                               |             |
| Организац                                          | ия * MS0189700                          | 000, Публичное Ак | циожер                                    |                                                 |                |                               |             |
| Код НРД организ                                    | ации MS01897000                         | 00                |                                           |                                                 |                |                               |             |
| Дата в                                             | вода 09-11-2018                         |                   |                                           |                                                 |                |                               |             |
| Вступает в си                                      | ілу с                                   |                   |                                           |                                                 |                |                               |             |
| Действуе                                           | т по                                    |                   |                                           |                                                 |                |                               |             |
| Дата от:                                           | зыва                                    |                   |                                           |                                                 |                |                               |             |
| Ст<br>Тользователи                                 | атус Действующи                         | лй 🔻              |                                           |                                                 |                |                               |             |
| Пользователь                                       | Web-кабинет ≎                           | снилс \$          | ФИО (из<br>наименования<br>сертификата) ≎ | Мобильный<br>номер ≎                            | email 🗘        | Использовать<br>сертификат \$ | Статус \$   |
| (Email) ≎                                          |                                         |                   | copinquinaita) i                          |                                                 |                |                               |             |
| (Email) ≎<br>grineva@nsd.ru                        | ПИФ                                     |                   |                                           | +7-916-***-*                                    | grineva@nsd.ru | Да                            | Удален      |
| (Email) ≎<br>grineva@nsd.ru                        | ПИФ<br>Страни                           | ца 1 из 1 (Строки | с 1 по 1. Всего стр                       | +7-916-***-*<br>ок: 1) и <                      | grineva@nsd.ru | Да<br>10 <b>т</b>             | Удален      |
| (Email) ≎<br>grineva@nsd.ru<br>Роли пользова       | ПИФ<br>Страни<br>ттелей                 | ца 1 из 1 (Строки | с 1 по 1. Всего стр                       | +7-916-***-*<br>ок: 1) и                        | grineva@nsd.ru | Да<br>10 т                    | Удален      |
| (Email) ≎<br>grineva@nsd.ru<br>Роли пользова<br>Сп | ПИФ<br>Страни<br>птелей<br>исок ролей ≎ | ца 1 из 1 (Строки | с 1 по 1. Всего стр<br>Тип внешнего г     | +7-916-***-*<br>ок: 1) из <я<br>пользователя \$ | grineva@nsd.ru | Да<br>10 т<br>Web-кабинет     | Удален<br>≎ |

Рисунок 24. Окно просмотра информации о документе

Для перехода обратно к списку документов выберите действие «Отмена» (Рисунок 25).

| Действия | - |
|----------|---|
| Отмена   |   |

Рисунок 25. Боковая панель «Действия», операция «Отменить»

## 3.4 Раздел «Пользователи»

## 3.4.1 Навигация по разделу

В разделе «Пользователи» пользователю с ролью Администратор участника доступны следующие возможности (Рисунок 26):

- поиск пользователей (блок «Поиск»);
- просмотр информации по пользователям текущей организации, подключенным к веб-кабинету (блок «Список Пользователей»);
- просмотр информации по ролям выбранного пользователя (блок «Роли»);
- выполнение действий по выбранному пользователю (блок «Действия»):
  - Добавление нового пользователя (подробное описание процесса см. в п. 3.3.3);
  - Редактирование данных существующего пользователя (подробное описание процесса см. в п. 3.3.5);
  - Блокировка выбранного пользователя;
  - Снятие блокировки для выбранного пользователя;
  - о Печать списка полномочий пользователя.

| Документы Пользователи Аудит                              |                                                                  |             |                                            |                         |                  |     |                                        |  |  |
|-----------------------------------------------------------|------------------------------------------------------------------|-------------|--------------------------------------------|-------------------------|------------------|-----|----------------------------------------|--|--|
| Web-кабинет > Пользователи                                |                                                                  |             |                                            |                         |                  |     |                                        |  |  |
| Информация                                                | Пользователи                                                     |             |                                            |                         |                  |     |                                        |  |  |
| Действия                                                  | Поиск                                                            |             |                                            |                         |                  |     | -                                      |  |  |
| Добавить нового пользователя                              | Логин:                                                           |             |                                            | Использовать о          | ертификат:       |     | •                                      |  |  |
| Редактировать данные пользователя                         | Код организации:                                                 |             |                                            |                         |                  |     |                                        |  |  |
| Блокировка                                                | Организация:                                                     |             |                                            | ) w                     | eb-кабинет:      |     | -                                      |  |  |
| Снять олокоровку<br>Печать списка полномочий пользователя |                                                                  |             |                                            |                         |                  |     | имецить Сбросить                       |  |  |
| Coofiniantia                                              |                                                                  |             |                                            |                         |                  |     |                                        |  |  |
| Соосщения                                                 | Список пользователей                                             |             |                                            |                         |                  |     |                                        |  |  |
|                                                           | Владелец Web-кабинета 🗘                                          |             | Организация                                | Организация ≎ Логин ≎ W |                  |     | ФИО (из наименования<br>сертификата) ≎ |  |  |
|                                                           | NDC000000000, Публичное Акционерное обще                         | ество Нефт  | MS0189700000, Публичное Акционерное общест |                         | auchastnika@yand | ПИФ |                                        |  |  |
|                                                           |                                                                  | Страница 1  | из 1 (Строки с 1 по 1 Всего стг            | юк: 1) и и              | 1 10             | v   |                                        |  |  |
|                                                           |                                                                  | orpaninga i |                                            |                         |                  |     |                                        |  |  |
|                                                           | Соглашение                                                       | -           |                                            |                         |                  |     | _                                      |  |  |
|                                                           | Версия соглашения                                                | Да          | та начала действия                         |                         | Статус           |     | Просмотр                               |  |  |
|                                                           | Нет данных для отображения                                       |             |                                            |                         |                  |     |                                        |  |  |
|                                                           | Роли                                                             |             |                                            |                         |                  |     |                                        |  |  |
|                                                           | Наименование роли 🗘                                              |             | Web-кабинет 🗘                              | Тип д                   | окумента 🗘       | P   | ег. номер 🗘                            |  |  |
|                                                           | Администратор Участника                                          | ПИФ         |                                            | Заявка на обеспеч       | ение ЭДО         |     |                                        |  |  |
|                                                           | Страница 1 из 1 (Строки с 1 по 1. Всего строк: 1) 📧 🔜 🔳 🔛 🖬 10 🔻 |             |                                            |                         |                  |     |                                        |  |  |

Рисунок 26. Вкладка «Пользователи»

## 3.4.2 Просмотр списка пользователей

В блоке «Список пользователей» отображается информация о пользователях текущей организации (организация пользователя совпадает с организацией администратора участника). Связь между пользователем и организацией задается в рамках авторизационного документа (см. раздел «Документы», п.3.3).

В блоке «Роли» отображается список ролей, который присвоен выбранному пользователю.

## 3.4.3 Поиск пользователя

В блоке «Поиск» доступны следующие параметры поиска:

- Логин
- Код организации
- Организация
- Сертификат
- Web-кабинет

Для поиска документов необходимо ввести критерии поиска и нажать кнопку «Применить». В результате, в блоке «Список пользователей» будут отфильтрованы пользователи, удовлетворяющие выбранным критериям. При нажатии кнопки «Сбросить» выбранные значения фильтра будут удалены.

### 3.4.4 Блокировка пользователя

Для блокировки пользователя:

- выделить запись о пользователе в блоке «Список пользователей».
- выбрать действие «Блокировка» на боковой панели «Действия». Действие доступно, только если текущий статус «Активный».

| Действия                              | - |
|---------------------------------------|---|
| Добавить нового пользователя          |   |
| Редактировать данные пользователя     |   |
| Блокировка                            |   |
| Снять блокировку                      |   |
| Печать списка полномочий пользователя |   |

Рисунок 27. Вкладка «Пользователи», боковая панель «Действия»

Откроется диалоговое окно с вопросом «Изменить статус пользователя на Заблокирован?» (Рисунок 28).

| Изменить статус пользователя на «Заблокирован»? |    |     |  |  |  |  |
|-------------------------------------------------|----|-----|--|--|--|--|
| Изменить статус пользователя на «Заблокирован»? |    |     |  |  |  |  |
|                                                 | Да | Нет |  |  |  |  |

Рисунок 28. Окно подтверждения блокировки пользователя

В случае подтверждения - в открывшемся окне указать причину блокировки (Рисунок 29).

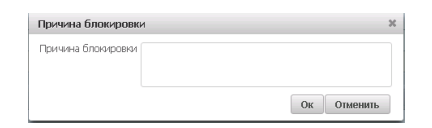

Рисунок 29. Окно для внесения причины блокировки пользователя

После этого статус пользователя изменится на «Заблокирован» (Рисунок 30).

| C | писок пользова                                                          | ателей         |                                        |                |                      |                  |                           |              |                          |                        |                        |
|---|-------------------------------------------------------------------------|----------------|----------------------------------------|----------------|----------------------|------------------|---------------------------|--------------|--------------------------|------------------------|------------------------|
|   | Логин \$                                                                | Web-кабинет \$ | ФИО (из наименования сертификата)<br>≎ | снилс \$       | Мобильный номер<br>≎ | email ≎          | Использовать сертификат 🗘 | Статус ≎     | Причина блокировки<br>\$ | Кем заблокирован<br>\$ | Время блокировки<br>\$ |
|   | auchastnika@                                                            | ПИФ            |                                        | XXX-XXX-XXX XX | +7-123-***-**-95     | auchastnika@yand | Да                        | Активный     |                          |                        |                        |
|   | grineva@nsd.ru                                                          | ПИФ            |                                        |                | +7-916-***-**-45     | grineva@nsd.ru   | Да                        | Заблокирован | Блокировка               | auchastnika@yand       | 09.11.2018 13:44       |
|   |                                                                         |                |                                        |                |                      |                  |                           |              |                          |                        |                        |
|   | Страница 1 из 1 (Строки с 1 по 2. Всего строк: 2) из че че 1 но но 10 т |                |                                        |                |                      |                  |                           |              |                          |                        |                        |

Рисунок 30. Блок «Список пользователей», статус «Заблокирован»

Заблокированный пользователь не сможет войти в веб-кабинет. При входе будет выводиться ошибка (Рисунок 31).

| инистратору. |
|--------------|
|              |
|              |

Рисунок 31. Ошибка при входе заблокированным пользователем

## 3.4.5 Снятие блокировки пользователя

Для снятия блокировки пользователя (Рисунок 32):

- выделить запись о пользователе в блоке «Список пользователей»;
- выбрать действие «Снятие блокировки» на боковой панели «Действия» (действие доступно, только если текущий статус пользователя «Заблокирован»);

| Действия                              |
|---------------------------------------|
| Добавить нового пользователя          |
| Редактировать данные пользователя     |
| Блокировка                            |
| Снять блокировку                      |
| Печать списка полномочий пользователя |

Рисунок 32. Вкладка «Пользователи», боковая панель «Действия»

Откроется диалоговое окно с вопросом «Вы уверены, что хотите разблокировать пользователя?» (Рисунок 33).

| Вы уверены, что хотите разблокировать пользователя? 👘 | × |
|-------------------------------------------------------|---|
|-------------------------------------------------------|---|

| Логин:<br>email: | grineva@nsd.ru<br>grineva@nsd.ru |    |          |
|------------------|----------------------------------|----|----------|
| Grindin          | ginioraensara                    | Ок | Отменить |

Рисунок 33. Окно подтверждения разблокировки пользователя

После подтверждения снятия блокировки статус пользователя изменится на «Активный» (Рисунок 34).

| - C | писок пользова                                                   | ателеи        |                                         |                |                      |                  |                              |           |                          |                        |                      |
|-----|------------------------------------------------------------------|---------------|-----------------------------------------|----------------|----------------------|------------------|------------------------------|-----------|--------------------------|------------------------|----------------------|
|     | Логин ≎                                                          | Web-кабинет ≎ | ФИО (из наименования сертификата)<br>\$ | снилс ≎        | Мобильный номер<br>≎ | email \$         | Использовать<br>сертификат 🗘 | Статус \$ | Причина блокировки<br>\$ | Кем заблокирован<br>\$ | Время блокирови<br>≎ |
|     | auchastnika@                                                     | ПИФ           |                                         | XXX-XXX-XXX XX | +7-123-***-**-95     | auchastnika@yand | Да                           | Активный  |                          |                        |                      |
|     | grineva@nsd.ru                                                   | ПИФ           |                                         |                | +7-916-***-**-45     | grineva@nsd.ru   | Да                           | Активный  |                          |                        |                      |
|     |                                                                  |               |                                         |                |                      |                  |                              |           |                          |                        |                      |
|     | Страница 1 из 1 (Строки с 1 по 2. Всего строк: 2) 📧 🔜 🚺 🍺 🖬 10 🔻 |               |                                         |                |                      |                  |                              |           |                          |                        |                      |

Рисунок 34. Блок «Список пользователей», статус «Активный»

## 3.5 Раздел «Аудит»

В разделе «Аудит» пользователю с ролью Администратор участника доступен просмотр журнала аудита событий безопасности (Рисунок 35).

#### Журнал аудита событий безопасности

| Поиск               |               |         |              |                                                  |                   |         |                      |                           |                   |                | -                              |
|---------------------|---------------|---------|--------------|--------------------------------------------------|-------------------|---------|----------------------|---------------------------|-------------------|----------------|--------------------------------|
| Дата с:             |               |         | Дата по:     |                                                  |                   | Opra    | низация              |                           |                   |                |                                |
|                     |               |         | -            | C                                                |                   |         |                      |                           |                   |                |                                |
| Код событ           | ия:           | •       | Li I         | п события:                                       |                   |         | Опи                  | сание:                    |                   |                |                                |
| Лог                 | ин:           |         | Тип пол      | ъзователя:                                       | Внешний           |         | 🔹 Серт               | ификат                    |                   |                |                                |
| IP-алоес пользовате | ng:           |         | Pervolutat P | ыполнения                                        |                   |         | -                    | Web-                      |                   |                | -                              |
| и адрествлавовате   |               |         | r coynorar c | действия:                                        |                   |         | ка                   | бинет:                    |                   |                |                                |
|                     |               |         |              |                                                  |                   |         |                      |                           | Приме             | нить С         | бросить                        |
| Дата ≎              | Код события 🗘 | Тип со  | обытия \$    | Результа<br>т<br>выполне<br>ния<br>действия<br>≎ | Организа<br>ция ≎ | Логин ≎ | Web-<br>кабинет<br>≎ | Тип<br>пользова<br>теля ≎ | Сертифи<br>кат \$ | Описание<br>\$ | IP-адрес<br>пользова<br>теля ≎ |
| 09.11.2018 17:30    | 001           | Вход в  | систему      | Удачно                                           | MS01              | auch    | -                    | Внеш                      | INN=              |                | 172.2                          |
| 09.11.2018 17:30    | 026           | Вход в  | систему      | Удачно                                           | MS01              | auch    | -                    | Внеш                      | INN=              | Пере           | 172.2                          |
| 09.11.2018 17:29    | 009           | Выход і | из системы   | Удачно                                           | MS01              | auch    | -                    | Внеш                      | INN=              | По ко          |                                |
| 09.11.2018 15:14    | 001           | Вход в  | систему      | Удачно                                           | MS01              | auch    | -                    | Внеш                      | INN=              |                | 172.2                          |
| 09.11.2018 15:13    | 026           | Вход в  | систему      | Удачно                                           | MS01              | auch    | -                    | Внеш                      | INN=              | Пере           | 172.2                          |
| 09.11.2018 14:57    | 009           | Выход і | из системы   | Удачно                                           | MS01              | auch    | -                    | Внеш                      | INN=              | По ко          |                                |
| 09.11.2018 12:12    | 001           | Вход в  | систему      | Удачно                                           | MS01              | auch    | -                    | Внеш                      | INN=              |                | 172.2                          |
| 09.11.2018 12:12    | 026           | Вход в  | систему      | Удачно                                           | MS01              | auch    | -                    | Внеш                      | INN=              | Пере           | 172.2                          |
| 08.11.2018 17:51    | 009           | Выход і | из системы   | Удачно                                           | MS01              | auch    | -                    | Внеш                      | INN=              | По ко          |                                |
| 08.11.2018 16:04    | 001           | Вход в  | систему      | Удачно                                           | MS01              | auch    | -                    | Внеш                      | INN=              |                | 172.2                          |
| 08.11.2018 16:04    | 026           | Вход в  | систему      | Удачно                                           | MS01              | auch    | -                    | Внеш                      | INN=              | Пере           | 172.2                          |
| 07.11.2018 17:51    | 009           | Выход і | из системы   | Удачно                                           | MS01              | auch    | -                    | Внеш                      | INN=              | По ко          |                                |
| 07.11.2018 17:51    | 009           | Выход і | из системы   | Удачно                                           | MS01              | auch    | -                    | Внеш                      | INN=              | По ко          |                                |
| 07.11.2018 17:27    | 001           | Вход в  | систему      | Удачно                                           | MS01              | auch    | -                    | Внеш                      | INN=              |                | 172.2                          |
| 07.11.2018 17:27    | 026           | Вход в  | систему      | Удачно                                           | MS01              | auch    | -                    | Внеш                      | INN=              | Пере           | 172.2                          |

1 из 2 и стала 1 2 на на 15 т

Рисунок 35. Вкладка «Аудит»

В боковом меню «Действия» есть возможность выгрузки и печати журнала аудита событий (Рисунок 36).

| Действия | - |
|----------|---|
| Печать   |   |
| Экспорт  |   |

Рисунок 36. Вкладка «Аудит», блок «Действия»

## 4 АВАРИЙНЫЕ И НЕШТАТНЫЕ СИТУАЦИИ

В случае возникновения аварийной или нештатной ситуации и невозможности выполнения технологического процесса следует сообщить о проблеме в службу техническое поддержки НКО АО НРД (Рисунок 37).

Отзывы и предложения о работе системы Сообщить о проблеме в работе системы: soed@nsd.ru Версия Выход

Рисунок 37. Справочная информация